## Importer une VM Virtualbox sur Proxmox

Lien :

- https://rmoff.net/2016/06/07/importing-vmware-and-virtualbox-vms-to-proxmox/
- http://pve.proxmox.com/wiki/Migration\_of\_servers\_to\_Proxmox\_VE
- https://adminscriptbank.wordpress.com/2020/05/15/proxmox-kvm-vm-import/
- https://hoper.dnsalias.net/atdc/index.php/2020/10/02/astuces-proxmox/
- https://vander.host/knowledgebase/operating-systems/how-to-import-a-qcow2-file-to-proxmox/
- https://credibledev.com/import-virtualbox-and-virt-manager-vms-to-proxmox/
- https://www.youtube.com/watch?v=vqqWR3jNeWw

### Présentation

Proxmox utilise KVM/QEMU :

- pour virtualiser des ordinateurs ;
- en gérant les disques durs des VM comme volume logique (LVM) au format qcow2.

Pour importer des VMs depuis une autre solution de virtualisation comme Virtualbox la démarche à utiliser est la suivante :

- créer sous Proxmox une VM avec les mêmes caractéristiques que la VM Virtualbox à migrer ;
  - RAM;
  - $\circ~$  Disque dur avec interface IDE ou SATA; rajouter ; par précaution, ajouter 1Go pour l'espace disque.
  - Interface réseau
- Exporter la VM depuis Virtualbox ce qui permet d'obtenir un fichier au format OVA ;
- Importer ce fichier sur Proxmox ; décompresser le fichier pour obtenir le fichier du disque dur au format VMDK.
- convertir ce fichier VMDK au format qcow2 ;
- **copier** le contenu de ce fichier dans le volume logique de la VM avec la commande dd.

## Localisation du stokage local et NAS

Visualiser le contenu du fichier /etc/pve/storage.cfg :

- stockage local : /mnt/pve/NFS-NAS
- stockage NAS : /var/lib/vz

## Réalisation

- Exporter sour Virtualbox la VM
- Ouvrir une session SSH sur le serveur Proxmox
- copier le fichier .ova avec scp ou Winscp obtenu sur le serveur Proxmox dans le dossier root
- décompresser le fichier ova

#### # tar -xvf vm.ova

- on obtient deux fichiers :
  - $\circ~$  le fichier de configuration de la VM : vm.ovf
  - le ou les fichier du disque dur : vm-disk1.vmdk
- convertir le fichier vmdk au format raw

# qemu-img convert -f vmdk vm-disk1.vmdk -0 qcow2 vm-disk1.qcow2

- création de la VM sous Proxmox (KVM) avec les mêmes caractéristiques (RAM et taille du disque)
- vérifier le fichier de configuration dans le dossier /etc/pve/nodes/nomserveurproxmox/qemu-server ou /etc/pve/local/qemu-server. Il doit y avoir le fichier de configuration id.conf.

```
bootdisk: ide0
cores: 1
ide0: NFS-NAS:1033/vm-103-disk-0.qcow2,size=10G
ide2: none,media=cdrom
memory: 1024
name: SNSModele
net0: bridge=vmbr301,e1000=66:36:36:35:37:64
numa: 0
```

Last update: 2025/05/05 19:18

```
ostype: other
scsihw: virtio-scsi-pci
smbiosl: uuid=4a4b5746-47b0-4d97-a82a-091ac9f16758
sockets: 1
```

- le disque dur de la VM est un volume logique (local-lvm) ;
- Le disque dur de la VM est localisé sur le NAS dans le dossier /mnt/pve/NFS-NAS/images/103/vm-103-disk-0.raw
- copie du fichier qcow2 dans le volume logique (ici vm-103-disk-0).

```
qm importdisk 103 vm-disk1.qcow2 NFS-NAS
```

```
# dd if=/root/vm-disk1.qcow2 of=/mnt/pve/NFS-NAS/images/149/vm-149-disk-0.qcow2
```

Vous pouvez maintenant démarrer la VM sous Proxmox.

### Copie d'un serveur Proxmox vers un autre

#### Localiserle périphérique de stockage

Consulter le contenu du fichier /etc/pve/storage.cfg :

```
dir: local
    disable
    path /var/lib/vz
    content vztmpl,images,snippets,iso,rootdir
    maxfiles 0
    shared 0
nfs: NFS-hyp1
```

```
export /srv/data
path /mnt/pve/NFS-hyp1
server strg-hyp1
content iso,vztmpl,images,snippets,rootdir
options vers=3
```

Les fichiers des VM et des conteneurs sont situés dans le dossier /mnt/pve/NFS-hyp1/images/ au format qcow2 pour le VMs et au format raw pour les conteneurs LXC.

Les fichiers de configuration id.conf sont situés :

• pour une VM KVM dans le dossier /etc/pve/nodes/siohyp1/qemu-server/

Exemple :

```
bootdisk: ide0
cores: 1
ide0: NFS-hyp1:200/vm-200-disk-0.qcow2,size=64G
ide2: NFS-hyp1:iso/fr_windows_server_2012_r2_with_update_x64_dvd_6052713.iso,media=cd$
memory: 2048
name: WindowsServerFloEvan
net0: e1000=66:DF:F8:8C:CB:C9,bridge=vmbr330
numa: 0
ostype: win10
scsihw: virtio-scsi-pci
smbios1: uuid=3f04addf-9489-4ba9-93ae-1da46edde674
sockets: 1
vmgenid: c262b245-94b2-459c-b90f-ceca21aea36d
```

 pour un conteneur LXC dans le dossier /etc/pve/nodes/siohyp1/lxc/ Exemple : <code shell> arch: amd64 cores: 1 hostname: DEBIANTECHER memory: 512 net0: name=eth0,bridge=vmbr353,hwaddr=BE:2C:89:88:8D:FE,ip=10.0.0.4/8,type=veth onboot: 1 ostype: debian rootfs: NFS-hyp1:103/vm-103-disk-0.raw,size=8G swap: 512 unprivileged: 1 </code>

#### Copie d'un disque d'un serveur à l'autre

Copie du fichier de siohypl (10.187.36.14)ancien vers siohyp2 (10.187.36.12) scp /mnt/pve/NFS-hyp1/images/200/vm-200-disk-0.qcow2 root@10.187.36.11:/mnt/pve/NFS-NAS/images/125/

# **Retour accueil Proxmox**

• Proxmox

From: / - Les cours du BTS SIO

Permanent link: /doku.php/reseau/cloud/proxmox/importerova?rev=1746465523

Last update: 2025/05/05 19:18

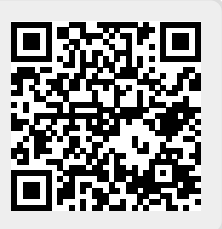